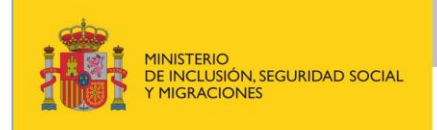

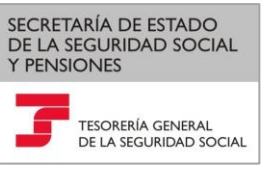

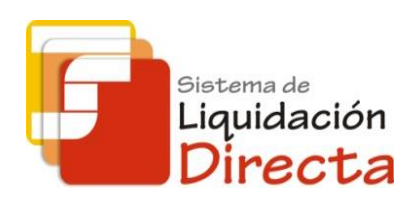

## Sistema de Liquidación Directa – RED Directo

# Manual del servicio de Cambio de modalidad de pago

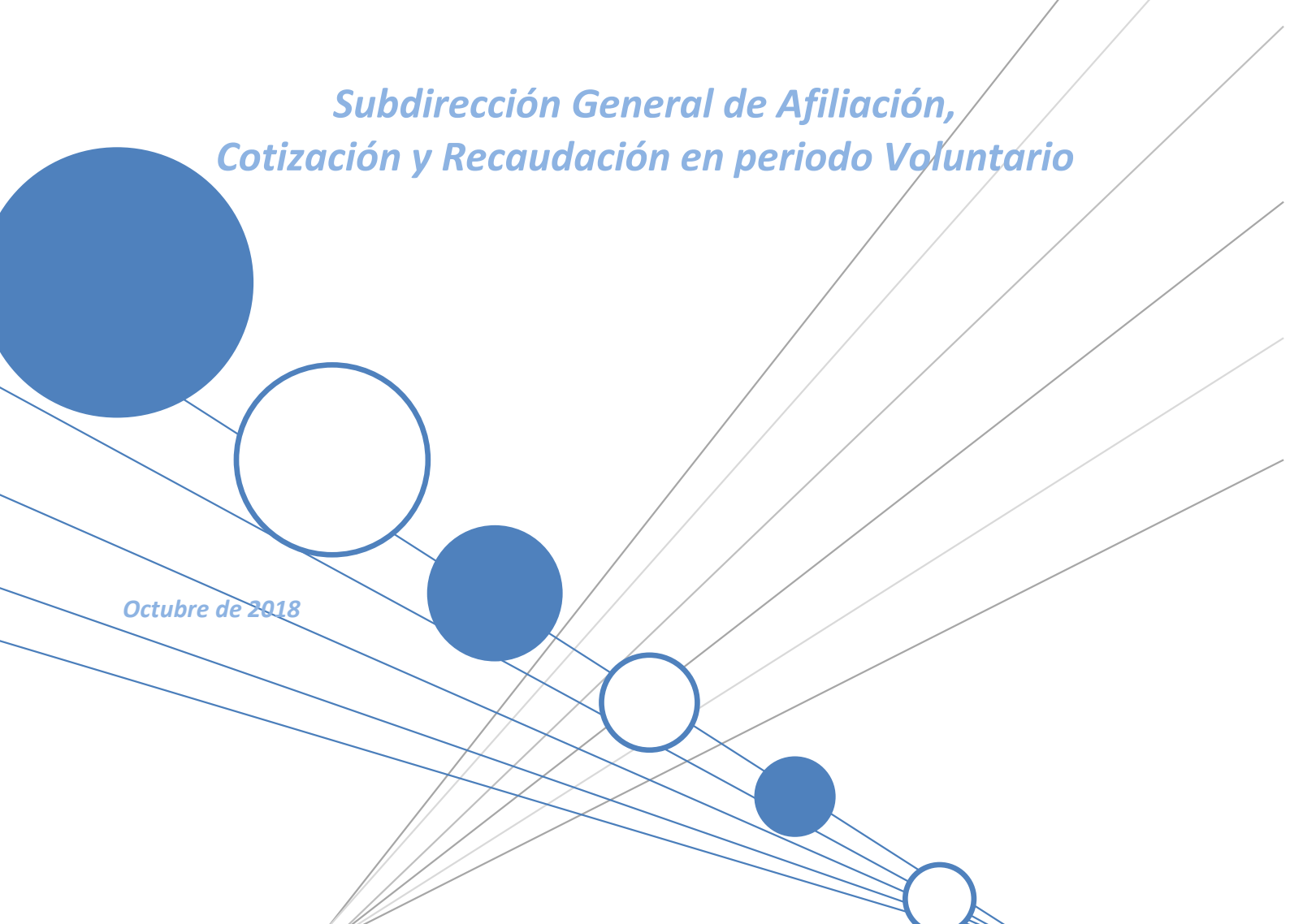

Sistema de Liquidación Directa – Red Directo Servicio de Cambio de modalidad de pago

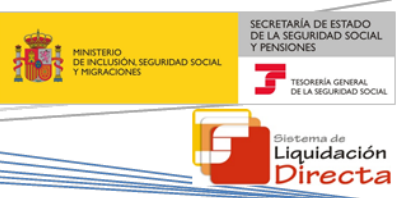

## ÍNDICE

-

| 1 | Se  | rvicio c           | le Cambio de Modalidad de Pago                                                                                    | 4        |
|---|-----|--------------------|----------------------------------------------------------------------------------------------------|----------|
|   | 1.1 | Intro              | oducción                                                                                                    | 4        |
|   | 1.2 | Cara               | cterísticas                                                                                                    | 4        |
|   | 1.  | 2.1                | Condiciones para el cambio de la modalidad de pago de un recibo                                                   | 4        |
|   | 1.  | 2.2                | Efectos del cambio de modalidad de pago de un recibo                                                              | 5        |
| 2 | Fu  | inciona            | miento del servicio de cambio de modalidad de pago                                                                | 6        |
|   | 2.1 | Acce               | eso al servicio                                                                                                   | 6        |
|   | 2.2 | Cam                | bio de modalidad de pago                                                                                          | 9        |
|   | 2.  | 2.1                | Si para la liquidación no hay posibilidad de cambiar la modalidad de pago                                         | 9        |
|   | 2.  | 2.2                | Si para la liquidación sí hay posibilidad de cambiar la modalidad de pago                                         | 9        |
|   |     | 2.2.2.1            | Si para la liquidación seleccionada hay disponible un solo recibo                                                 | 9        |
|   |     | 2.2.2.2            | Si para la liquidación seleccionada hay disponible dos recibos de distinto tipo 1                                 | 11       |
|   |     | 2.2.2.3<br>diferer | Si para la liquidación seleccionada hay disponibles dos recibos del mismo tipo pero co<br>1 nte modalidad de pago | on<br>L2 |

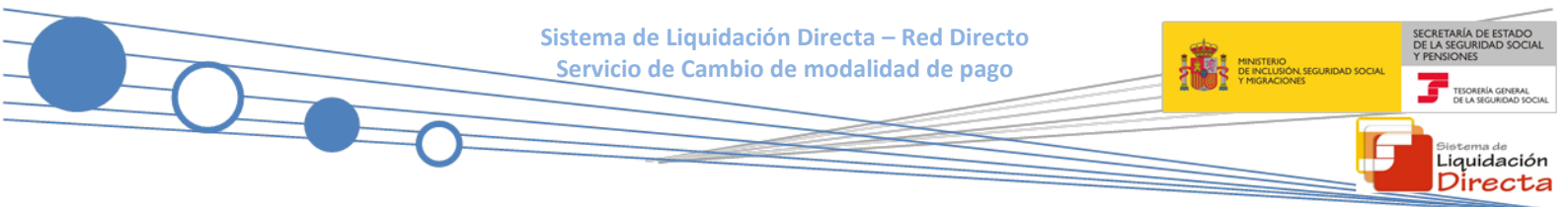

## **Control de versiones**

## • Versión 25/10/2018

 $\checkmark$  Se actualizan los enlaces a la nueva página Web de la Seguridad Social

## • Versión 14/03/2017

✓ Se adapta el manual al cambio para el cargo en cuenta (página 5, 12, 13).

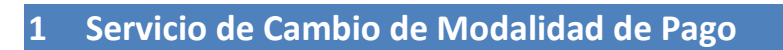

## **1.1 Introducción**

El desarrollo del nuevo proyecto del Sistema de Liquidación Directa, parte del compromiso continuo de la Tesorería General de la Seguridad Social, (en adelante TGSS), con empresas y trabajadores para la simplificación del cumplimiento de obligaciones sociales.

Fiel a este compromiso, este Servicio de Cambio de Modalidad de Pago permite modificar la modalidad de pago del Recibo de Liquidación de Cotizaciones que previamente ha confirmado el usuario, de cargo en cuenta a pago electrónico y viceversa. Este servicio se incluye dentro de los servicios del Sistema de Liquidación Directa a los que tiene acceso el autorizado a través de la página web de la Seguridad Social tanto el usuario principal de la autorización como los usuarios secundarios de la misma.

El presente manual describe de forma resumida y en un lenguaje sencillo, los pasos que deben seguir los usuarios del Sistema de Liquidación Directa para la utilización de este servicio.

## **1.2** Características

#### 1.2.1 Condiciones para el cambio de la modalidad de pago de un recibo

A través de este servicio el usuario podrá modificar la modalidad de pago de un Recibo de Liquidación de Cotizaciones obtenido en la confirmación de la liquidación a través del Servicio de Confección de liquidaciones, o bien obtenido a través del resto de servicios disponibles en RED Directo.

La utilización del servicio de cambio de modalidad de pago exige los siguientes requisitos:

- El cambio de modalidad de pago solo se podrá solicitar durante el mes en el que se está presentando la liquidación
- La liquidación tiene que estar presentada por el usuario en el periodo de presentación actual.
- La liquidación debe de estar previamente confirmada.
- Solo se permitirá modificar la modalidad de pago de recibos de Cuota Total o Cuota a cargo de los trabajadores.

Para los siguientes recibos, que se generan siempre con pago electrónico, no se permite modificar la modalidad de pago:

- Recibos de cuota empresarial.
- Recibos por diferencias.
- Recibos de liquidaciones complementarias fuera de plazo.

No se permitirá modificar la modalidad de pago de los recibos de saldo cero, ya que no hay importe a ingresar o a percibir.

No se permitirá modificar la modalidad de pago de los recibos de saldo acreedor, ya que éstos se generan siempre con cargo en cuenta.

Liquidación

Sistema de Liquidación Directa – Red Directo \_ Servicio de Cambio de modalidad de pago

Deberá tenerse en cuenta que para modificar un recibo de pago electrónico a cargo en cuenta, es necesario que el CCC tenga anotada una cuenta bancaria a través del servicio de Comunicación de datos bancarios. Por último, el cambio de modalidad de pago de pago electrónico a cargo en cuenta se permitirá hasta el cierre de cargo en cuenta (23:59 del día 22 del mes, para febrero y diciembre día 20).

### 1.2.2 Efectos del cambio de modalidad de pago de un recibo

En función del recibo de origen y de la fecha en la que se solicita la modificación de la modalidad de pago se podrán producir las siguientes situaciones:

- Si la liquidación se confirmó con modalidad de pago electrónico, el usuario podrá modificar el recibo a la modalidad de pago cargo en cuenta, teniendo en cuenta los siguientes supuestos:
  - Si la modificación se produce antes del día 22 (febrero y diciembre día 20), cierre del cargo en cuenta, se permitirá el cambio de modalidad de pago, siempre y cuando los datos de la cuenta corriente estén debidamente anotados en el Servicio de Comunicación de Datos Bancarios.
  - Si la modificación se produce después del día 22 (febrero y diciembre día 20), cierre del cargo en cuenta, no se permitirá el cambio de modalidad de pago.
- Si la liquidación se confirmó con modalidad cargo en cuenta, el usuario podrá modificar el recibo a la modalidad de pago electrónico, en cualquier momento del período de presentación, con las siguientes particularidades:

Si la modificación se produce antes del día 22 (febrero y diciembre día 20), cierre del cargo en cuenta, se anulará el recibo obtenido y no se emitirá el adeudo a la entidad financiera para su cobro, generándose el recibo de pago electrónico solicitado.

 Si la modificación se produce después del día 22 (febrero y diciembre día 20), cierre del cargo en cuenta, se generará un recibo de pago electrónico, pero el recibo emitido de cargo en cuenta no se puede anular, cuestión que debe ser tenida en cuenta por el usuario.

Liquidación Directa

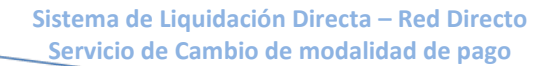

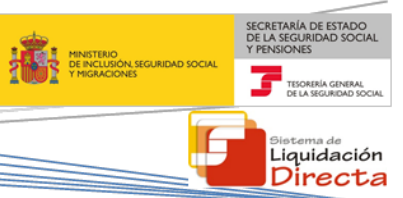

## 2 Funcionamiento del servicio de cambio de modalidad de pago

## 2.1 Acceso al servicio

Para acceder al Servicio de Cambio de modalidad de pago, en primer lugar se debe acceder desde el navegador de Internet a la página web de la Seguridad Social (<u>www.seg-social.es</u>).

Una vez en esta página, pulsar sobre el icono "Acceso Sistema RED on-line" que aparece en la parte inferior de la pantalla, dentro del apartado "A un clic".

| COMENNO<br>CE ESTAVA<br>TREMCONESCURATION DOCH                                                                                                    | Seguridad Social                                                                                         | Sugerencias y quejas                                                            | Consultas F/ | AQ <b>Q</b> Castellano v                                                                                                    |
|----------------------------------------------------------------------------------------------------|----------------------------------------------------------------------------------------------------|---------------------------------------------------------------------------------|--------------|----------------------------------------------------------------------------------------------------|
| Inicio Conócenos                                                                                                    | Trabajadores                                                                                             | Pensionistas Empres                                                             | arios        |                                                                                                    |
| Trabajadores<br>Información sobre afilia<br>trabajador por cuenta p<br>• 0 •                                                                                          | ición, cotización y prestacione<br>iropia como ajena.                                                    | es tanto si es<br>u                                                             | Sed<br>*     | eElectrónica<br>TU SEGURIDAD<br>SOCIAL<br>SISTEMA DE<br>LIQUIDACIÓN<br>DIRECTA                                                   |
| Novedades<br>Novedades<br>19/07/2018 Nuevo diseño de la Web de<br>15/07/2018 Accesos con Cl@ve a servi<br>14/07/2018 Nueva versión del "Simulad<br>pensión            | Información útil<br>la Seguridad Social<br>cios de la Sede Electrónica<br>or de jubilación" que tiene en | Lo más visitado                                                                 | ~            | NORMATIVA<br>ESTADÍSTICAS,<br>PRESUPUESTOS Y<br>ESTUDIOS<br>INFORMACIÓN<br>ECONÓMICO<br>FINANCIERA<br>DIRECCIONES Y<br>TELÉFONOS |
| 03/08/2018 Toda la información de Seg<br>01/08/2018 Desde el día 1 de octubre la<br>vía electrónica, incluida la recepción y<br>25/07/2018 Resourción de la Ceditiona | uridad Social. Visita nuestra l<br>os trabajadores autónomos de<br>firma de notificaciones               | Revista<br>eben realizar sus trámites por                                       |              | Servicio de<br>Estadísticas                                                                                                    |
| Segovia                                                                                                    |                                                                                                    | Más Novedad                                                                     | es 🤏         | AFILIACIÓN<br>ENFERMEDAD<br>PROFESIONAL                                                                                          |
| <ul> <li>A un click</li> <li>Cita previa para pensione<br/>prestaciones</li> <li>Pago con tarjeta de deuda<br/>Seguridad Social</li> </ul>                            | s y otras - Acceso Siste<br>- Simulador de<br>is de - Prestación n<br>- Compra y ve                      | ema RED on-line<br>e jubilación<br>naternidad / paternidad<br>enta de inmuebles |              | Revistas<br>MAR<br>REVISTA DE LA<br>SEGURIDAD SOCIAL                                                                             |

A continuación se abre una nueva ventana en la que el usuario deberá seleccionar un Certificado Digital incluido en la <u>lista de certificados admitidos</u>

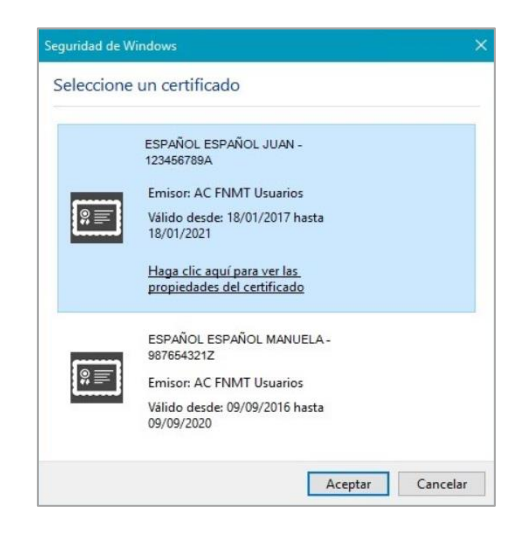

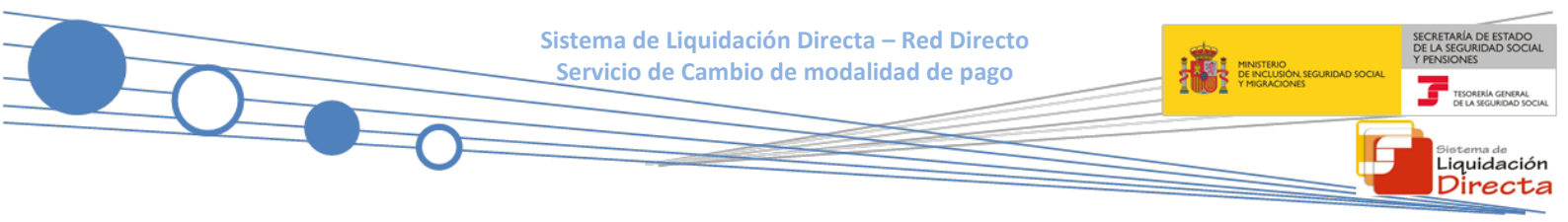

Una vez seleccionado el certificado e introducida la correspondiente contraseña el sistema procederá a autenticar al usuario .

Tras validar el usuario y la contraseña se accede a la siguiente pantalla, en la que deberá seleccionar la opción "Cotización SLD Directo":

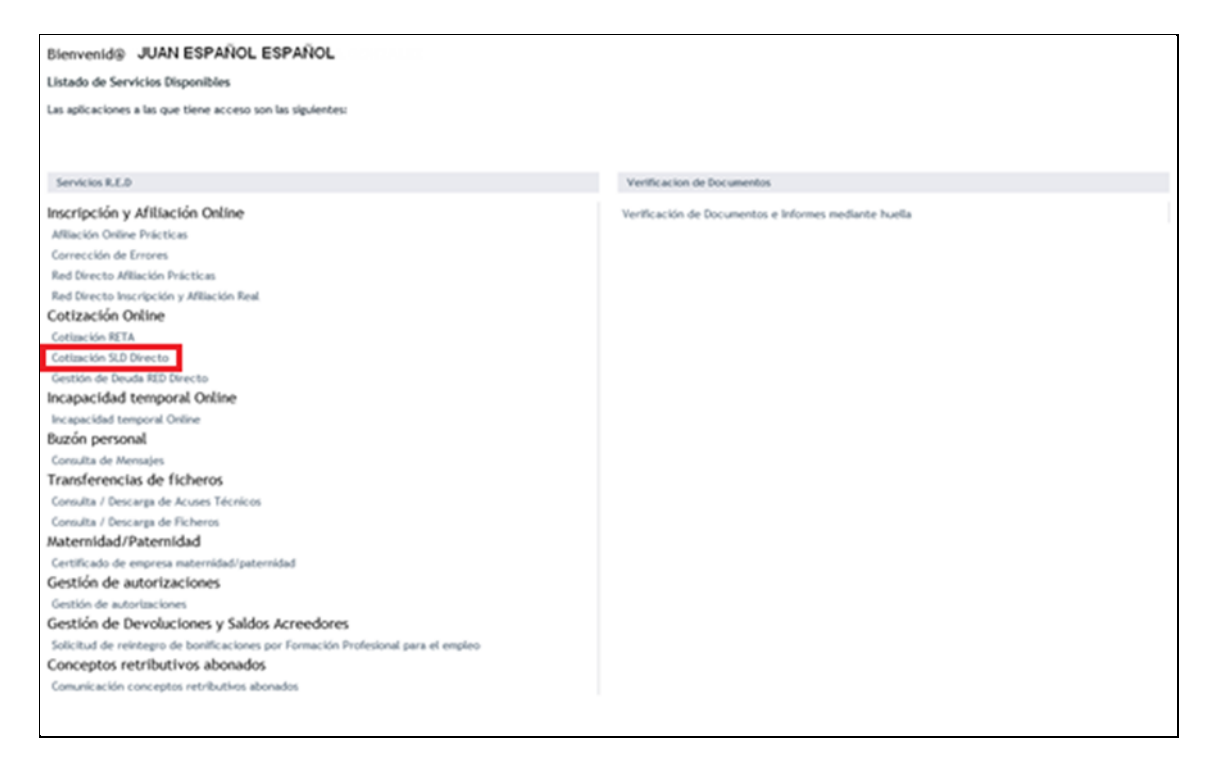

Al pulsar sobre esta opción, se accede a una pantalla en la que se muestran los servicios disponibles en RED Directo:

|                  | icina Virtual<br>D DIRECTO Cotización Online |
|------------------|----------------------------------------------|
| Cotización Sl    | LD Directo                                   |
| Confección de    | liquidaciones                                |
| Comunicación     | de datos bancarios                           |
| Consulta de cá   | Iculos                                       |
| Solicitud de cu  | ota a cargo de los trabajadores              |
| Cambio de Mo     | dalidad de Pago                              |
| Obtención de r   | ecibos                                       |
| Consulta e imp   | resión de duplicados                         |
| Rectificación de | e liquidaciones                              |
| Solicitud de an  | ulación de liquidaciones                     |
| Obtención de F   | INT por NAE                                  |

Para acceder al servicio deberá pulsar sobre el servicio de Cambio de modalidad de pago, y se accederá a una pantalla con el siguiente aspecto:

| Identificación                                                                       |
|--------------------------------------------------------------------------------------|
| Los campos marcados con (*) son obligatorios                                         |
| (*) Código de Cuenta de Cotización:                                                  |
| (*) Régimen: 0111 - REGIMEN GENERAL                                                  |
| (*) Periodo Liquidación (Mes/año desde - Mes/año hasta): 08 🗸 / 2016 🗸 08 🗸 / 2016 🗸 |
| (*) Tipo de Liquidación: L00 - NORMAL                                                |
|                                                                                      |
|                                                                                      |
|                                                                                      |
|                                                                                      |
|                                                                                      |
|                                                                                      |
|                                                                                      |
|                                                                                      |
|                                                                                      |
|                                                                                      |
|                                                                                      |
|                                                                                      |
|                                                                                      |
| Aceptar sair                                                                         |

El usuario deberá introducir los datos correspondientes a la liquidación que desea modificar la modalidad de pago:

- Código de Cuenta de Cotización y Régimen
- Período de Liquidación
- Tipo de Liquidación

Los botones disponibles en esta pantalla son los siguientes:

- Salir: el usuario sale de la aplicación.
- Aceptar: el usuario accede a la pantalla siguiente. Si se trata de una liquidación LO3, se mostrará una pantalla intermedia en la que se solicite el dato "Fecha de Control", de cumplimentación obligatoria.

Liquidación

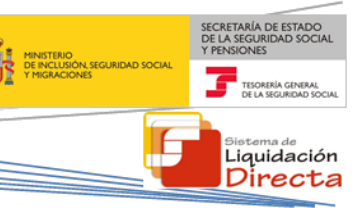

## 2.2 Cambio de modalidad de pago

Una vez el usuario pulsa el botón "Aceptar", se realizarán una serie de validaciones (que el CCC sea correcto, que el periodo de liquidación sea correcto, que la liquidación exista, que la liquidación se encuentre confirmada, que el CCC esté asignado al autorizado que accede al sistema, etc.). Si se superan las validaciones, en función de la situación de la liquidación se darán los siguientes casos:

### 2.2.1 Si para la liquidación no hay posibilidad de cambiar la modalidad de pago

Si no hay posibilidad de realizar el cambio de la modalidad de pago, se accederá a una pantalla con el siguiente aspecto:

| 2178,53<br>2178,53 |
|--------------------|
| 2178,53            |
| 2178,53            |
| 50.04              |
| 50,04              |
| 26,94              |
| 76,98              |
| 683,94             |
| 683,94             |
| 2939,45            |
|                    |

En la parte superior de la pantalla se mostrará un aviso indicando que no procede el cambio de modalidad de pago. En la parte central de la pantalla se mostrarán los cálculos del recibo, y bajo éstos no aparecerá ninguna opción disponible para el cambio de modalidad de pago.

### 2.2.2 Si para la liquidación sí hay posibilidad de cambiar la modalidad de pago

En este caso, el sistema mostrará dos tipos de pantallas distintas, dependiendo de si para la liquidación hay un solo recibo emitido o más de uno, tal y como se detalla a continuación.

### 2.2.2.1 Si para la liquidación seleccionada hay disponible un solo recibo

Si para la liquidación identificada en la pantalla primera sólo se ha emitido un recibo susceptible de cambio de modalidad de pago, se accederá a la siguiente pantalla en la que se mostrarán los cálculos del recibo emitido. En la parte superior de la pantalla se mostrará la información del tipo de recibo, si se trata de una liquidación total o parcial y de si se trata de la cuota total o de la cuota a cargo del trabajador. En la parte

Sistema de Liquidación Directa – Red Directo Servicio de Cambio de modalidad de pago

central de la pantalla se mostrarán los cálculos del recibo. Por último, en la parte inferior de la pantalla se mostrará la modalidad de pago que se pueda seleccionar para cambiar la del recibo origen, de forma que si se desea cambiar la modalidad de pago de un recibo de cargo en cuenta, en el apartado *Selección de Modalidad de pago* únicamente aparecerá la opción de pago electrónico, y si se desea cambiar la modalidad de pago de un recibo de pago electrónico se mostrará en el apartado *Selección de Modalidad de pago* la opción de cargo en cuenta.

Para realizar el cambio de modalidad de pago el usuario deberá seleccionar la modalidad de pago que desea y deberá pulsar posteriormente el botón "Aceptar".

|                                   | · · · · · · · · · · · · · · · · · · · | rabajadores. |         |
|-----------------------------------|---------------------------------------|--------------|---------|
| Des                               | pción                                 | Base         | Importe |
| CONTINGENCIAS COMUNES             |                                       | 1400,00      | 65,80€  |
| DEDUCCION CONTINGENCIAS EXCLUIDAS |                                       |              | 3,62 €  |
| LIQUIDO CONTINGENCIAS COMUNES     |                                       |              | 62,18 6 |
| OTRAS COTIZACIONES                |                                       | 1400,00      | 1,40 €  |
| LIQUIDO DE OTRAS COTIZACIONES     |                                       |              | 1,40 €  |
| TOTAL IMPORTE A INGRESAR          |                                       |              | 63,58€  |
| C Cargo en Cuenta                 |                                       |              |         |

Una vez seleccionado el modo de pago deseado y tras haber pulsado Aceptar se pasará a la pantalla siguiente, en la que se informa de la operación realizada y se proporciona el nuevo recibo solicitado:

Liquidación Directa

| 💶 Se ha tramitado la solicitud de | cambio de modalidad de pago.               |                        |         |
|-----------------------------------|--------------------------------------------|------------------------|---------|
| ormes»                            |                                            |                        |         |
|                                   | Liquidación Total. Cuota Aportación a carg | o de los trabajadores. |         |
|                                   | Descripción                                | Base                   | Importe |
| TINGENCIAS COMUNES                |                                            | 1400,00                | 65,80€  |
| ICCION CONTINGENCIAS EXCLUIDAS    |                                            |                        | 3,62€   |
| IDO CONTINGENCIAS COMUNES         |                                            |                        | 62,18€  |
| S COTIZACIONES                    |                                            | 1400,00                | 1,40€   |
| IDO DE OTRAS COTIZACIONES         |                                            |                        | 1,40€   |
| AL IMPORTE A INGRESAR             |                                            |                        | 63,58€  |
|                                   | Cargo en Cuenta.                           |                        |         |
|                                   |                                            |                        |         |
|                                   |                                            |                        |         |
|                                   |                                            |                        |         |

Situando el cursor sobre el apartado informes, se desplegará un enlace que permitirá la descarga del nuevo recibo en formato PDF, tal y como se muestra en la siguiente imagen:

| u se na tramitado la soucitud de cambio de modaudad de pago.                   |                                           |         |
|--------------------------------------------------------------------------------|-------------------------------------------|---------|
| Informes>                                                                      |                                           |         |
| Informe: Recibo de Liquidación de Cotizaciones.                                |                                           |         |
| Informe: Recibo de Liquidación de Cotizacione<br>Liquidación Total. Cuota Apor | s.<br>tación a cargo de los trabajadores. |         |
| Descripción                                                                    | Base                                      | Importe |
| ONTINGENCIAS COMUNES                                                           | 1400,00                                   | 65,8    |
| EDUCCION CONTINGENCIAS EXCLUIDAS                                               |                                           | 3,62    |
| IQUIDO CONTINGENCIAS COMUNES                                                   |                                           | 62,18   |
| TRAS COTIZACIONES                                                              | 1400,00                                   | 1,40    |
| IQUIDO DE OTRAS COTIZACIONES                                                   |                                           | 1,40    |
| OTAL IMPORTE A INGRESAR                                                        |                                           | 63,50   |
| Cargo                                                                          | en Cuenta.                                |         |
|                                                                                |                                           |         |
|                                                                                |                                           |         |
|                                                                                |                                           |         |
|                                                                                |                                           |         |
|                                                                                |                                           |         |

### 2.2.2.2 Si para la liquidación seleccionada hay disponible dos recibos de distinto tipo

En algunos casos para la liquidación que se ha identificado en la primera pantalla pueden haberse emitido dos recibos susceptibles de cambio de modalidad de pago:

- Un recibo por la cuota total de la liquidación
- Un recibo por la cuota a cargo del trabajador

idación

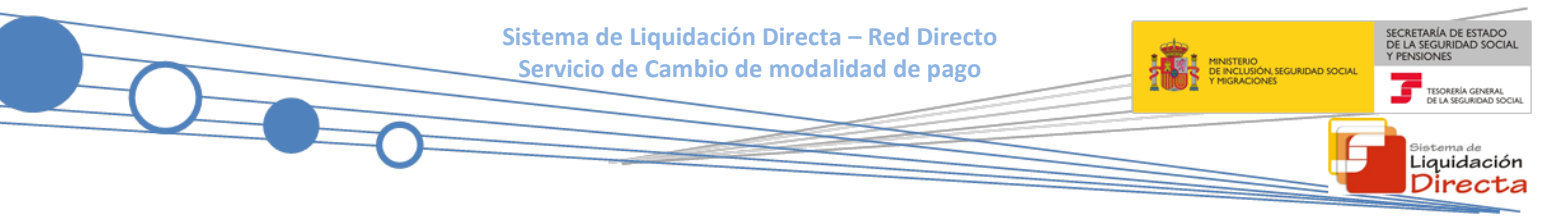

En este caso se mostrará una pantalla en la que el usuario deberá seleccionar el recibo sobre el que desee modificar la modalidad de pago:

| Fecha      | Tipo de recibo                                       | Modalidad de Pago       | Importe |
|------------|------------------------------------------------------|-------------------------|---------|
| 01/03/2010 | Liquidacion Total - Cuota Total                      | Pago electrónico        | 97,136  |
| 01/03/2010 | Liquidación Total. Cuota a cargo de los trabajadores | Domiciliación en Cuenta | 25,79€  |
|            |                                                      |                         |         |
|            |                                                      |                         |         |
|            |                                                      |                         |         |
|            |                                                      |                         |         |
|            |                                                      |                         |         |
|            |                                                      |                         |         |
|            |                                                      |                         |         |
|            |                                                      |                         |         |
|            |                                                      |                         |         |
|            |                                                      |                         |         |
|            |                                                      |                         |         |
|            |                                                      |                         |         |
|            |                                                      |                         |         |
|            |                                                      |                         |         |
|            |                                                      |                         |         |
|            |                                                      |                         |         |
|            |                                                      |                         |         |
|            |                                                      |                         |         |

Una vez seleccionado el recibo, al pulsar "Continuar" se accederá a la pantalla en la que se muestran los cálculos del recibo y el modo de pago disponible para ese recibo, tal y como se ha indicado en el punto anterior.

## 2.2.2.3 Si para la liquidación seleccionada hay disponibles dos recibos del mismo tipo pero con diferente modalidad de pago

En algunos casos para la liquidación que se ha identificado en la primera pantalla pueden haberse emitido dos recibos del mismo tipo susceptibles de cambio de modalidad de pago, como por ejemplo:

- Un recibo por la cuota total de la liquidación y con pago electrónico
- Un recibo por la cuota total de la liquidación y con cargo en cuenta

| unión de Resilier |            |                                 |           |                     |         |
|-------------------|------------|---------------------------------|-----------|---------------------|---------|
| ección de Recibos |            |                                 |           |                     |         |
| Selección         | Fecha      | Tipo de recibo                  |           | Modalidad de Pago   | Importe |
| 1                 | 01/03/2010 | Liquidacion Total - Cuota Total | Pago      | electrónico         | 97,136  |
| 2                 | 01/03/2010 | Liquidacion Total - Cuota Total | Domi      | ciliación en Cuenta | 97,136  |
|                   |            |                                 |           |                     |         |
|                   |            |                                 |           |                     |         |
|                   |            |                                 |           |                     |         |
|                   |            |                                 |           |                     |         |
|                   |            |                                 |           |                     |         |
|                   |            |                                 |           |                     |         |
|                   |            |                                 |           |                     |         |
|                   |            |                                 |           |                     |         |
|                   |            |                                 |           |                     |         |
|                   |            |                                 |           |                     |         |
|                   |            |                                 |           |                     |         |
|                   |            |                                 |           |                     |         |
|                   |            |                                 |           |                     |         |
|                   |            |                                 |           |                     |         |
|                   |            | Abrie                           | Continuos |                     |         |

Esta situación de dos recibos iguales pero con diferente modalidad de pago, se podrá dar si el usuario solicita el cambio de modalidad de pago de pago electrónico a cargo en cuenta antes del cierre de cargo en cuenta. Si posteriormente accede nuevamente al Servicio de Cambio de modalidad de pago el sistema detectará que para la liquidación identificada se han generado dos recibos. Al igual que en el caso anterior se mostrará una pantalla en la que se muestran los recibos emitidos para que el usuario seleccione el recibo sobre el que desea modificar la modalidad de pago.

En estos casos es preciso diferenciar las siguientes situaciones:

# 2.2.2.3.1 Cambio de modalidad de pago antes del cierre de cargo en cuenta día 22 (febrero y diciembre día 20).

- Selecciona el recibo con modalidad de pago actual cargo en cuenta y solicitud de cambio a pago electrónico: en este caso se anulará el recibo obtenido de cargo en cuenta. No obstante no se permite la posibilidad de poder imprimir el recibo de pago electrónico, dado que ya dispone de uno calculado. Si lo desea podrá obtener el recibo de pago electrónico a través del servicio de Obtención de Duplicados.
- Selecciona el recibo con modalidad de pago actual pago electrónico y solicitud de cambio a cargo en cuenta: en este caso se mostrará un aviso al usuario en el que se indica que ya dispone de un recibo de cargo en cuenta.

# 2.2.2.3.2 Cambio de modalidad de pago después del cierre de cargo en cuenta día 22 (febrero y diciembre día 20).

- Selecciona el recibo con modalidad de pago cargo en cuenta y solicitud de cambio a pago electrónico: en este caso el recibo emitido no se podrá anular porque el cargo en cuenta ya se encuentra cerrado. Además, no se proporcionará al usuario un recibo de pago electrónico, dado que ya dispone de un recibo de pago electrónico igual. Si lo desea puede acceder al servicio de Obtención de duplicados para generar un duplicado del recibo de pago electrónico con el que realizar el ingreso.
- Selecciona el recibo con modalidad de pago actual pago electrónico y solicitud de cambio a cargo en cuenta: en este caso no se permite el cambio de modalidad de pago a cargo en cuenta porque el cargo en cuenta ya se encuentra cerrado, día 22 (febrero y diciembre día 20).

Liquidación